## LOGGING INTO TAXSLAYER FOR THE FIRST TIME

1. Go to the below website:

https://vita.taxslayerpro.com/ProAvalon

2. Click Forgot Password.

# Log in to Pro Web

Enter your username and password below to access your cloud-based tax software.

3. Enter Username (first initial, last name, and tax site) for the tax site you are trying to access and click Continue.

Forgot password

Forgot username

|     | Reset password                                                                      |
|-----|-------------------------------------------------------------------------------------|
| I   | Enter your Pro Web username. Then verify your<br>account and create a new password. |
| Jse | rname                                                                               |
| gv  | villiamsenglewood                                                                   |
|     |                                                                                     |
|     | CONTINUE                                                                            |
|     | Cancel                                                                              |

4. Choose Verification Method.

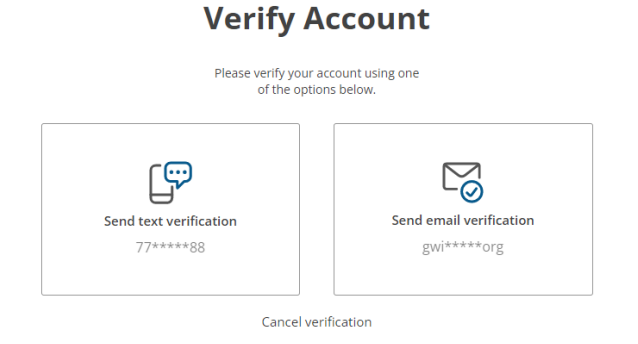

## LOGGING INTO TAXSLAYER FOR THE FIRST TIME

5. Enter code to verify and create your new password.

#### Verification code sent

| Enter the verification code below.         |                                                                                         |  |  |  |
|--------------------------------------------|-----------------------------------------------------------------------------------------|--|--|--|
|                                            | Code sent to: <b>77*****88</b><br>Please check your phone for your authentication code. |  |  |  |
| Don't see your code? <b>Resend it now.</b> |                                                                                         |  |  |  |
|                                            | Authentication code                                                                     |  |  |  |
|                                            | Enter 6-digit code                                                                      |  |  |  |
|                                            | tradi.                                                                                  |  |  |  |
|                                            | verny                                                                                   |  |  |  |
|                                            | Select another verification method                                                      |  |  |  |

6. Once password is changed, click Back to login

## Notification

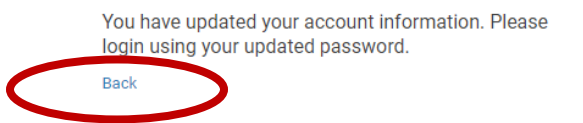

7. Enter your Username for the tax site you are trying to access and your new password.

## Log in to Pro Web

Enter your username and password below to access your cloud-based tax software.

| Username           |                 |  |  |  |  |
|--------------------|-----------------|--|--|--|--|
| gwilliamsenglewood |                 |  |  |  |  |
| Password           |                 |  |  |  |  |
|                    |                 |  |  |  |  |
| LOG IN             |                 |  |  |  |  |
| Forgot username    | Forgot password |  |  |  |  |